Win7电脑耳机或音箱没声音 PDF转换可能丢失图片或格式, 建议阅读原文

https://www.100test.com/kao\_ti2020/644/2021\_2022\_Win7\_E7\_94 B5 E8 84 91 c100 644654.htm Windows 7 环境下, 电脑没有 声音,怎么办?通常,导致这种情况的原因有很多种,例如: 您的音频设备可能处于静音状态,或是音频设备可能已被 Windows 禁用、关闭等等。但是,作为初级使用者,我们往 往难以进行系统的检查判断及准确的问题修复。 这儿,小易 向您介绍一个好用的新工具,Windows7的查找并解决问题 内置系统诊断工具,它可以扫描您的计算机并检测常见问题 的根源。为了便于操作示范,我们假设电脑的硬件设备工作 正常,但耳机没有插,看看系统会给我们怎样的提示。 打开 开始菜单,控制面板,在系统和安全中,选查找并解决问题. 图1打开硬件和声音,在声音选项下,选择播放音频.在播放 音频对话框中,点击下一步.图2在故障对话框中,选择 Headphones,并点击下一步.此时,它会给出诊断信息:外设 没有插上.并给出修复建议:插上扬声器或耳机。图3此时, 如果插入耳机或扬声器,并点击下一步按钮,系统会自动更 改修复,并给处如下对话框:图4(您可以点击查看详细信息 ,获取具体的系统诊断内容。)而如果您没有插上耳机或扬声 器,直接点击下一步按钮,系统信息则会变成如下内容:(同 样,您还可以点击查看详细信息,获取具体的系统诊断内容 。)图5 这样,只需选择待排查的选择项,系统就会自动帮助 您检查,并且给出相应的修复建议.非常快捷方便。 100Test 下载频道开通,各类考试题目直接下载。详细请访问 www.100test.com